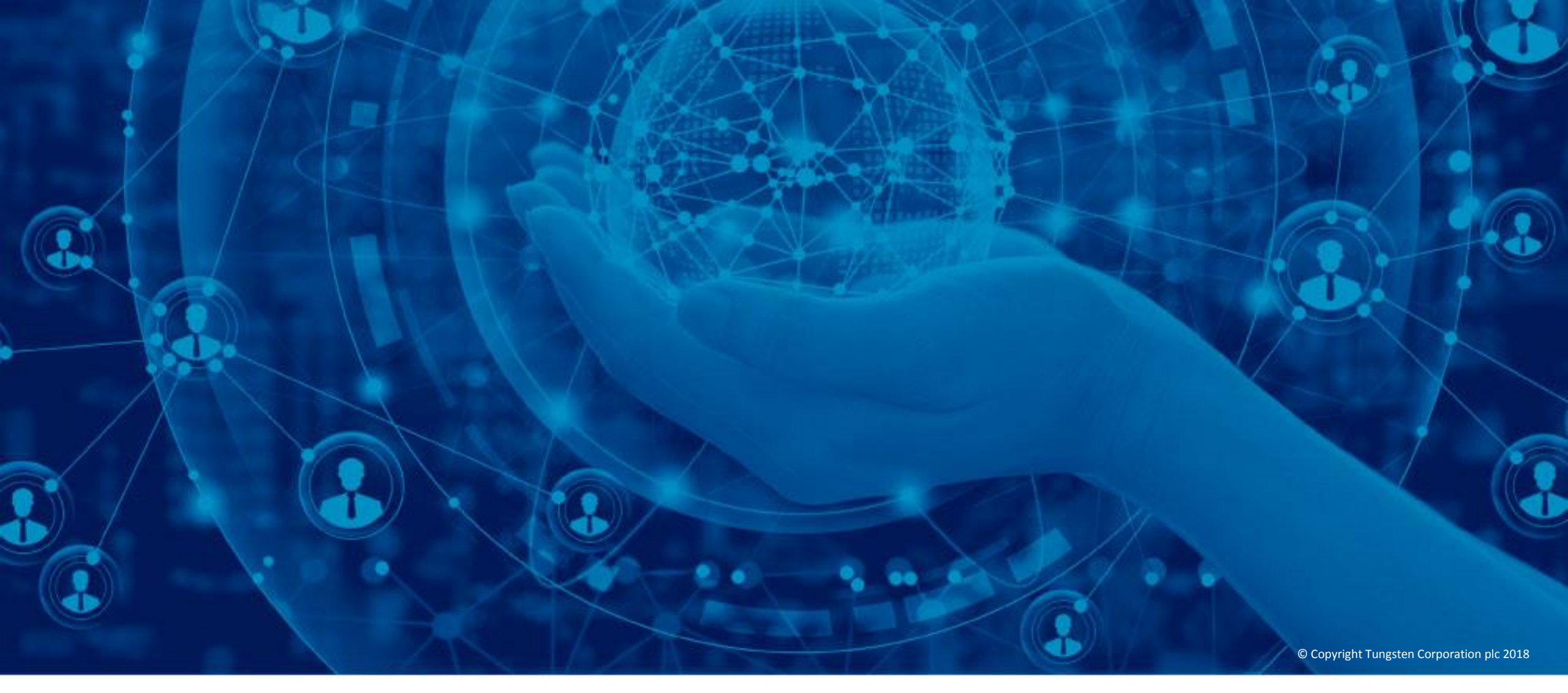

Support tickets aanmaken en de ontwikkelingen volgen

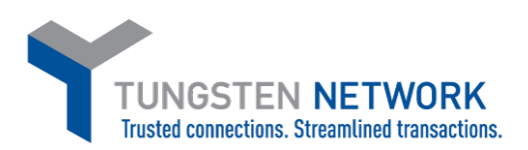

Welkom bij Tungsten Network. Deze video geeft stapsgewijze instructies voor het aanmaken van een supportticket, het inzien van de status van eerder gemaakte supporttickets, het opzoeken van instructievideo's en het algemene telefoonnummer van de helpdesk van Tungsten Network.

Ga om te beginnen naar <u>www.tungsten-</u> <u>network.com/support</u>

De pagina Help en support van Tungsten Network is voornamelijk bedoeld voor nieuwe klanten. Als u een bestaande klant bent en een eerder gemeld probleem wilt opvolgen of inzien, dan klikt u op "Aanmelden bij portaal" bovenaan de pagina om naar uw Tungsten Network-account te gaan.

| CTEN NETWORK<br>ections. Streamlined transactions. | OVER OPLOSSINGEN VOOR KLANTEN OPLOSSINGEN VOOR LEVERANCIERS MIDDELEN EVENEMENTEN                                                                                                    |  |  |  |  |  |  |
|----------------------------------------------------|----------------------------------------------------------------------------------------------------|--|--|--|--|--|--|
| SUPPORT                                            | Welkom bij het Tungsten Network Support                                                                                                    |  |  |  |  |  |  |
| Serviceoverzicht                                   | centrum                                                                                                    |  |  |  |  |  |  |
| FAQ                                                |                                                                                                    |  |  |  |  |  |  |
| Tutorials                                          | Nieuwe klanten                                                                                                    |  |  |  |  |  |  |
|                                                    | Indien u hulp nodig heeft bij de registratie, u kunt onze lokaal nummers bellen op.                                                                                                    |  |  |  |  |  |  |
|                                                    | Bestaande klanten                                                                                                    |  |  |  |  |  |  |
|                                                    | Log in om een supportticket aan te maken. Zo bent u zeker van een snelle afhandeling van uw support-aanvraag.                                                                               |  |  |  |  |  |  |
|                                                    | Indien u hier hulp bij nodig heeft, raadpleeg dan de handleiding voor het aanmaken van een supportticket voor meer<br>details. U vindt deze in de s <mark>upportsectie</mark> op de Portal. |  |  |  |  |  |  |
| SUPPORT<br>Serviceoverzicht<br>FAQ<br>Tutorials    | Wanneer u klant bent van Tungsten Workflow-automatisering, meld u dan hier aan bij ons ondersteuningssysteem.                                                                               |  |  |  |  |  |  |
|                                                    | Problemen met aanmelden?                                                                                                    |  |  |  |  |  |  |
|                                                    | Gebruik de onderstaande links om uw gebruikersnaam of wachtwoord op te vragen.                                                                                                    |  |  |  |  |  |  |
|                                                    | <ul> <li>Ik ben mijn gebruikersnaam vergeten</li> <li>Ik ben mijn wachtwoord vergeten</li> </ul>                                                                                            |  |  |  |  |  |  |

Voer uw e-mailadres en wachtwoord in. Als u uw wachtwoord of geregistreerd e-mailaccount bent vergeten, is er online hulp beschikbaar. Klik op "Wachtwoord vergeten" om via e-mail een link te ontvangen waarmee u uw wachtwoord opnieuw kunt instellen. Klik op "Gegevens vergeten" om een supportaanvraag in te dienen voor hulp met uw emailadres of andere aanmeldproblemen zoals een vergeten geheugensteuntje.

Nadat u uw e-mailadres en wachtwoord hebt ingevoerd, klikt u op "Inloggen".

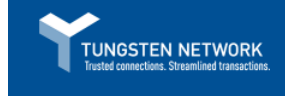

# De slimme manier om betaald te krijgen

Verbeter uw cashflow met e-Invoicing van Tungsten Network.

Geen onderdeel van het Tungsten Network? Ontdek hoe onze e-Invoicingoplossingen u beter kan helpen

REGISTREREN

| E-ma       |                       |  |  |  |  |
|------------|-----------------------|--|--|--|--|
|            |                       |  |  |  |  |
| Wachtwoord |                       |  |  |  |  |
|            |                       |  |  |  |  |
|            | INLOGGEN              |  |  |  |  |
|            | Uw gegevens vergeten? |  |  |  |  |
|            |                       |  |  |  |  |

Aanmaken

Ð Maak snel en gemakkelijk nieuwe facturen aan en dien ze in.

**AFLEVEREN** 

 $\bigtriangledown$ Vertrouw op gegarandeerde naleving en aflevering.

### Bijhouden

Bekijk de status van uw facturen wanneer u wilt.

10

# **BETAALD KRIJGEN**

Pluk de vruchten van voorspelbare betalingen. 6

Het ontvangen van hulp en support is een eenvoudig proces via Tungsten Network. De pagina "Hulp en support" is rechtstreeks vanaf het startscherm beschikbaar. Klik om te beginnen op de link Help en support bovenaan de pagina.

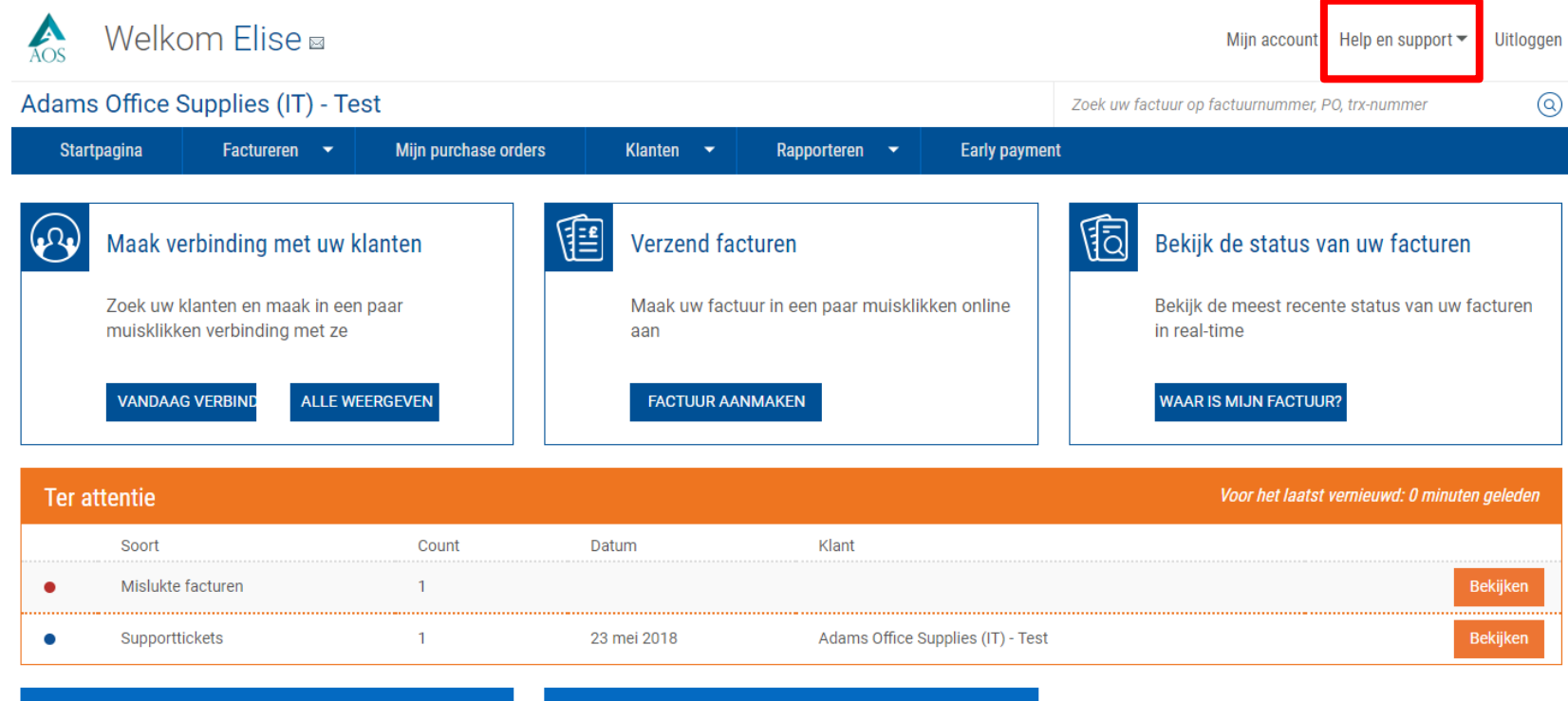

| Opgeslagen facturen |                                  |  |
|---------------------|----------------------------------|--|
| Aantal              | Aantal Klant                     |  |
| shuchitestPolandInv | shuchitestPolandInv AAA168149359 |  |
|                     | AAA168149359                     |  |

Bekijk eerst onze Help en support-pagina voordat u een supportticket aanmaakt of contact opneemt met de Tungsten Networkhelpdesk. Wij hebben diverse artikelen en instructievideo's voor hulp bij uw vragen en technische problemen. Als u na het bekijken van de Help en support-pagina nog steeds hulp nodig heeft, voert u uw vraag in het zoekvenster in voor een volledige lijst met gerelateerde supportartikelen.

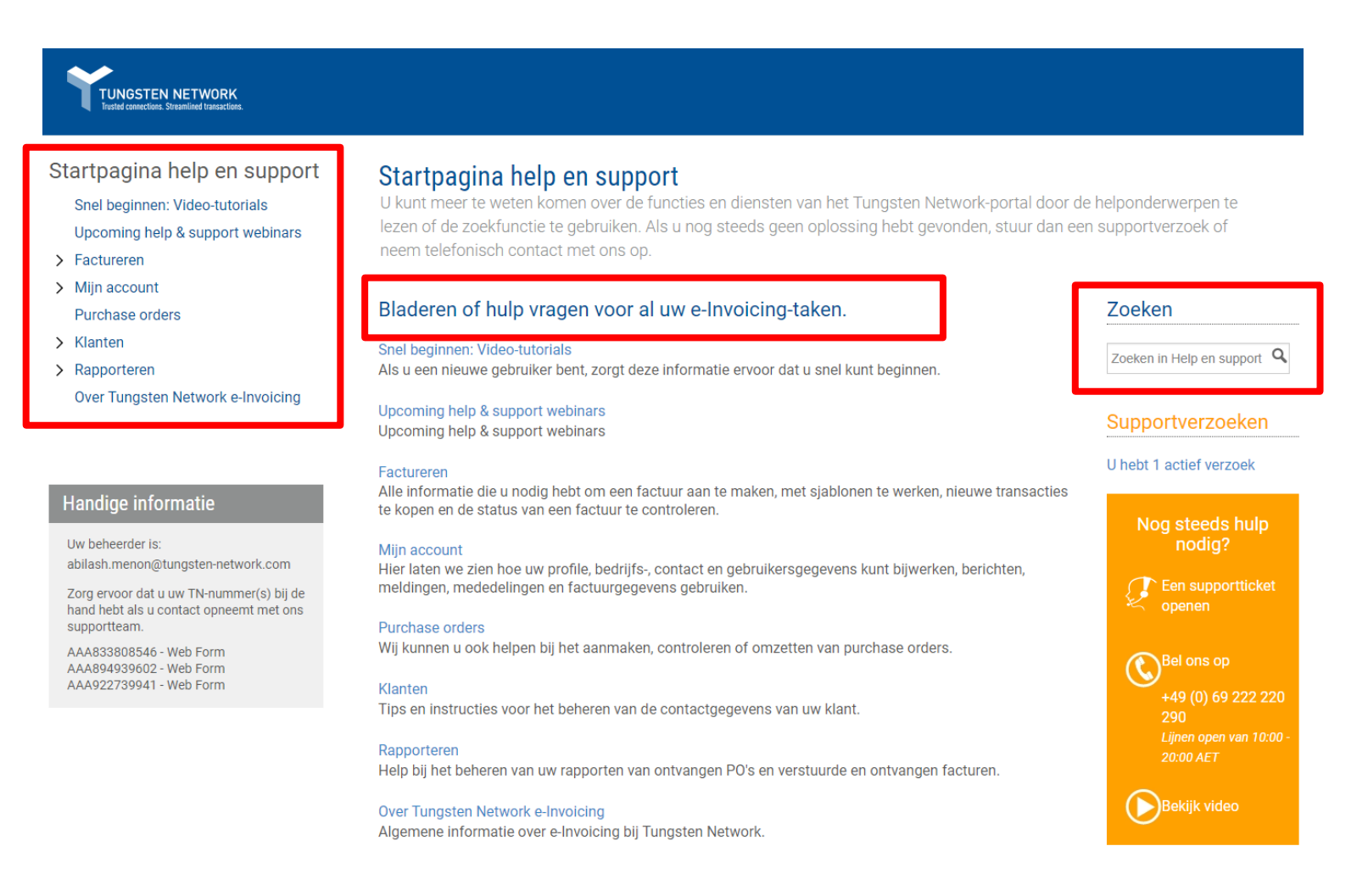

Onze supportartikelen zijn uiterst nuttig wanneer meer informatie wordt gezocht over de diensten van Tungsten Network en/of de functionaliteit van het Tungsten Network-portaal. Wanneer de zoekopdracht is uitgevoerd, vouwt u het gedeelte uit om de zoekresultaten weer te geven.

Als u na het bekijken van de Help en support-artikelen nog steeds hulp nodig heeft, klikt u op "Bekijk videos" voor een volledige lijst van instructievideo's.

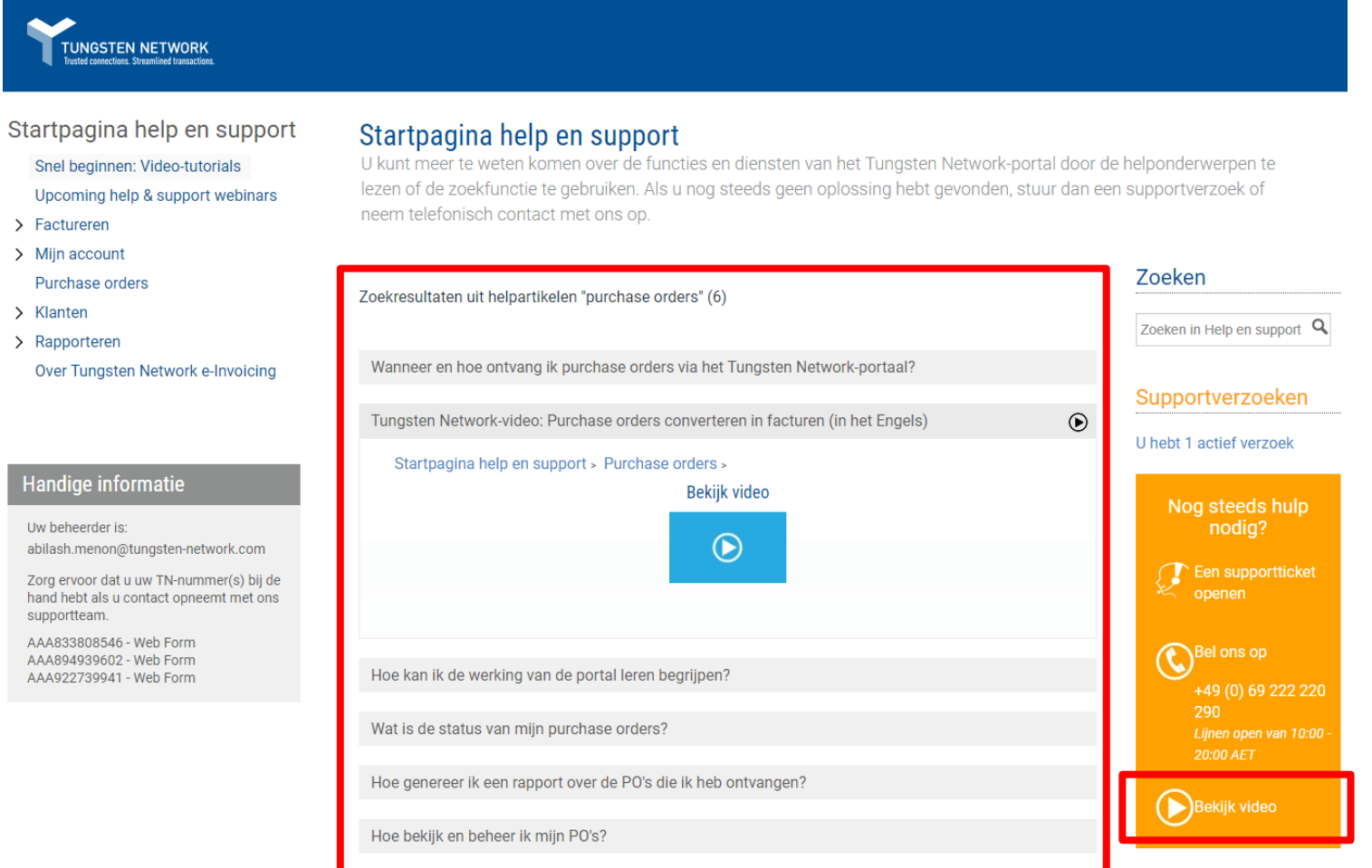

Uw beheerder is:

Zorg ervoor dat u uw TN-nummer(s) bij de hand hebt als u contact opneemt met ons supportteam.

AAA833808546 - Web Form AAA894939602 - Web Form AAA922739941 - Web Form

© Copyright Tungsten Corporation plc 2018

De video's onder de link "Bekijk videos" geven u meer inzicht in het Tungsten Network-portaal en de functionaliteit ervan. Als u na het bekijken van de Help en support-instructievideo's nog steeds hulp nodig heeft, klikt u op "Een supportticket openen" om uw vraag of probleem voor te leggen aan de helpdesk van Tungsten Network.

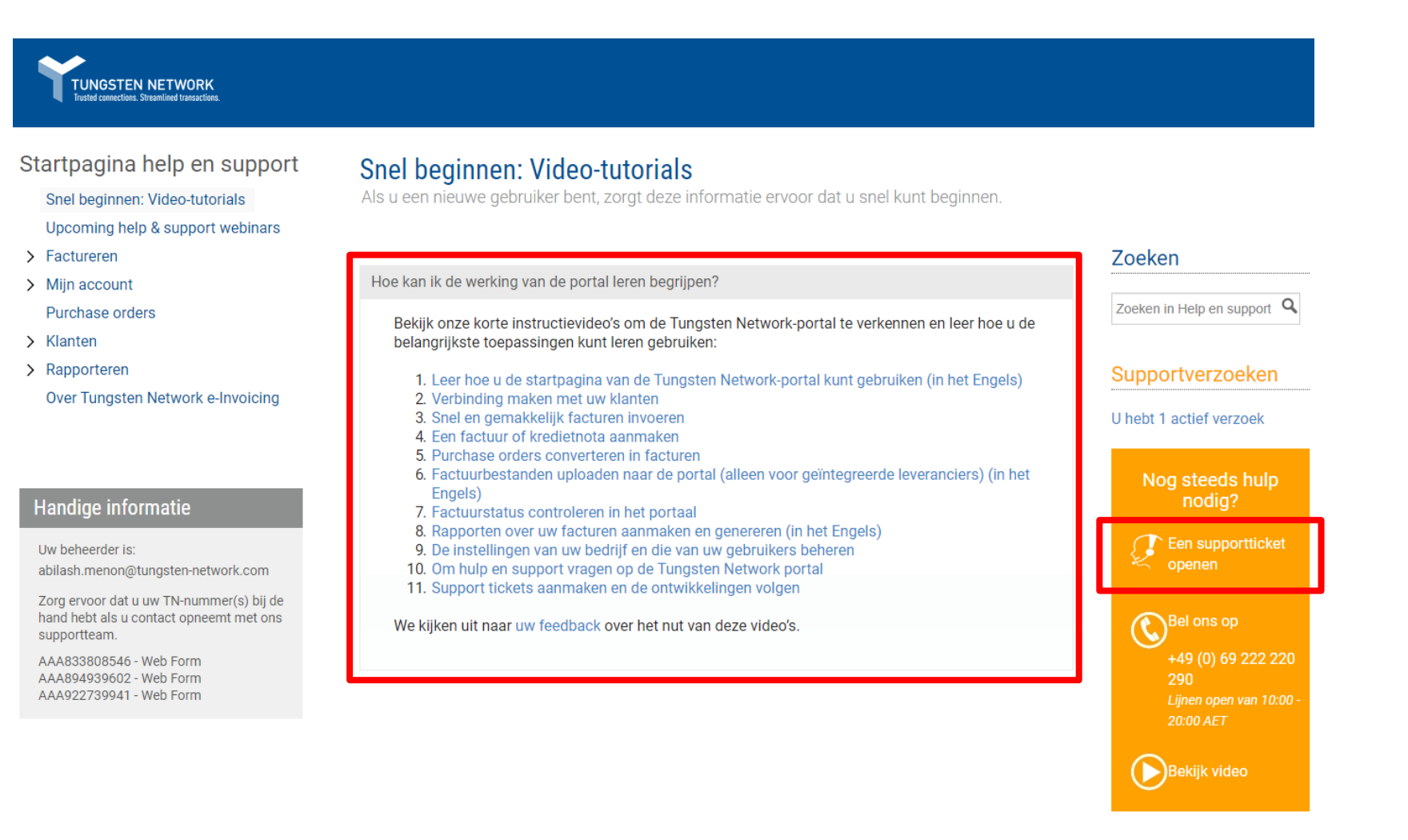

Wij vragen u om bij het aanmaken van een supportticket zo veel mogelijk informatie te geven. Tungsten accepteert ook bijlagen, mocht u een afbeelding hebben van een foutmelding die u ontvangt. Als u alle gegevens heeft ingevoerd, klikt u op "Verzenden" om uw supportaanvraag te verzenden.

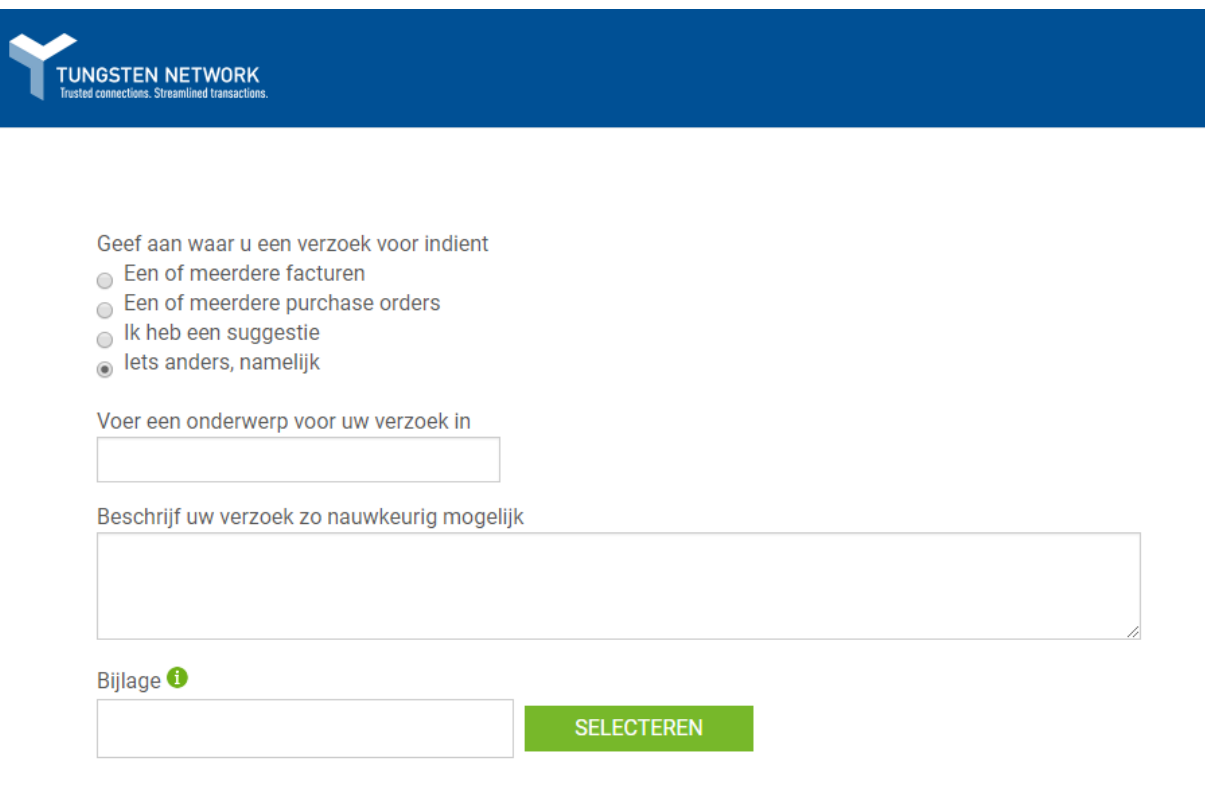

✓ U bent aangewezen om meldingen te ontvangen.

📄 Ticket delen? 🕜

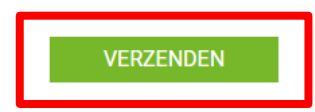

Wanneer uw ticket is aangemaakt, zal een helpdeskmedewerker van Tungsten Network uw verzoek binnen 1-2 werkdagen oppakken. Als uw verzoek urgent is, geeft u het nummer van uw supportticket op wanneer u belt met de helpdesk van Tungsten Network. Wanneer uw verzoek is behandeld door een helpdeskmedewerker van Tungsten Network, ontvangt u hiervan per e-mail een bevestiging. Meld u na het lezen van de e-mail aan bij uw Tungsten Network-account en ga naar de pagina Hulp en support. Klik op "U heeft x actief verzoek" om open, afgehandelde en gesloten supporttickets te bekijken of hierop te reageren.

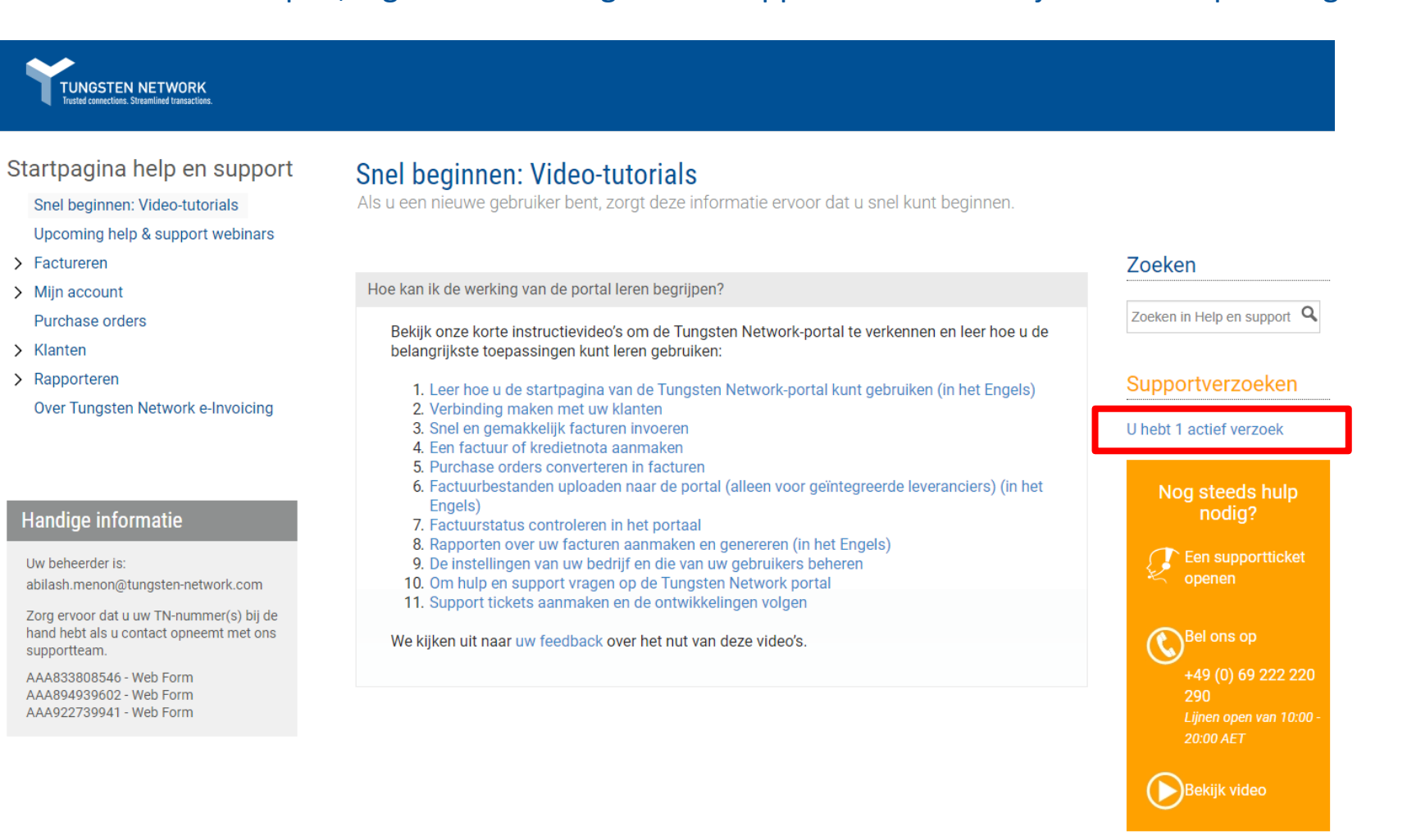

Klik op "Actief" om alle open of afgehandelde verzoeken te bekijken. Wanneer u de statuscategorie heeft geselecteerd, klikt u op "Bekijken" om de details van de supporttickets te bekijken.

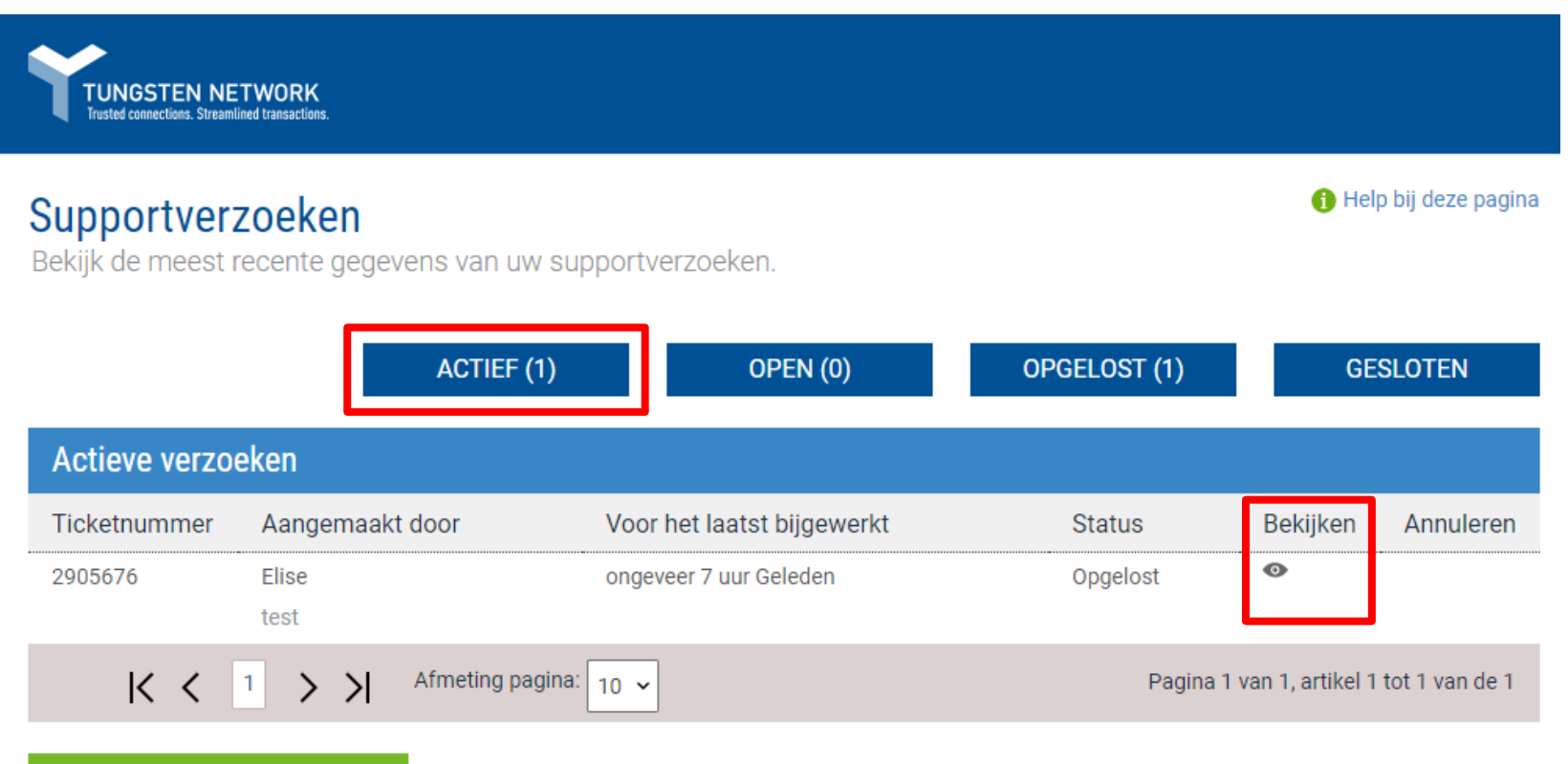

EEN SUPPORTTICKET OPENEN

Nadat u de correspondentie tussen u en de helpdesk van Tungsten Network heeft bekeken, klikt u op "Accepteren" om te bevestigen dat u tevreden bent met de geboden oplossing. Als u nog aanvullende vragen of problemen heeft met betrekking tot het oorspronkelijke onderwerp van de supportaanvraag, klikt u op "Opnieuw openen". Het ticket zal worden teruggezet naar een open status en binnen 4 uur zal een helpdeskmedewerker van Tungsten Network contact met u opnemen.

| Y                  | TUNGSTEN NETWORK Trusted connections. Streamlined transactions.                                                                                                    |             |
|--------------------|----------------------------------------------------------------------------------------------------|-------------|
| << TI              | ERUG NAAR OVERZICHT                                                                                                    |             |
| Nu                 | mmer verzoek2905676                                                                                                    | Opgelost    |
| Aange<br>Onder     | ekaart door: Elise - maandag 21 mei 2018 14:38:59<br>rwerp: test                                                                                                    |             |
| Uw ticke<br>worden | et is opgelost. Als u nog vragen over dit onderwerp hebt, kunt u het opnieuw openen. Als het opgelost is, kunt u hieronder klikken op Accepteren. Tickets die op<br>automatisch gesloten na vijf dagen van inactiviteit. | gelost zijn |
| A                  | ACCEPTEREN OPNIEUW OPENEN                                                                                                    |             |
| Opm                | nerkingen                                                                                                    |             |
| 3                  | Jakub Sobanski (Support) - ongeveer 7 uur Geleden                                                                                                    |             |
|                    | Dear Elise,                                                                                                    |             |
|                    | Thank you for contacting Tungsten Network.                                                                                                    |             |

Bij urgente zaken vragen wij u om telefonisch contact op te nemen met de helpdesk van Tungsten Network. Het getoonde supporttelefoonnummer zal u doorverwijzen naar uw dichtstbijzijnde supportcentrum. Ga vanuit de startpagina van Tungsten Network naar de pagina "Mijn account" om de locatiegegevens van uw bedrijf bij te werken. Geeft uw supportticketnummer of TN-nummer op wanneer u belt met de helpdesk van Tungsten Network.

| TUNGSTEN NETWORK                                                                                                    |                                                                                                    |                                             |  |
|----------------------------------------------------------------------------------------------------|----------------------------------------------------------------------------------------------------|---------------------------------------------|--|
| Startpagina help en support<br>Snel beginnen: Video-tutorials<br>Upcoming help & support webinars<br>> Factureren                                                                                                    | Startpagina help en support<br>U kunt meer te weten komen over de functies en diensten van het Tungsten Network-portal door de<br>lezen of de zoekfunctie te gebruiken. Als u nog steeds geen oplossing hebt gevonden, stuur dan ee<br>neem telefonisch contact met ons op. | e helponderwerpen te<br>n supportverzoek of |  |
| Purchase orders                                                                                                    | Bladeren of hulp vragen voor al uw e-Invoicing-taken.                                                                                                    | Zoeken                                      |  |
| <ul> <li>Klanten</li> <li>Rapporteren</li> <li>Over Tungsten Network e-Invoicing</li> </ul>                                                                                                    | Snel beginnen: Video-tutorials<br>Als u een nieuwe gebruiker bent, zorgt deze informatie ervoor dat u snel kunt beginnen.                                                                                                    | Zoeken in Help en support                   |  |
|                                                                                                    | Upcoming help & support webinars<br>Upcoming help & support webinars                                                                                                    | Supportverzoeken                            |  |
| Handige informatie                                                                                                    | Factureren<br>Alle informatie die u nodig hebt om een factuur aan te maken, met sjablonen te werken, nieuwe transacties<br>te kopen en de status van een factuur te controleren.                                                                                            | U hebt 1 actief verzoek                     |  |
| Uw beheerder is:<br>abilash.menon@tungsten-network.com<br>Zorg ervoor dat u uw TN-nummer(s) bij de<br>hand hebt als u contact opneemt met ons<br>supportteam.<br>AAA833808546 - Web Form<br>AAA894939602 - Web Form<br>AAA922739941 - Web Form | Mijn account<br>Hier laten we zien hoe uw profile, bedrijfs-, contact en gebruikersgegevens kunt bijwerken, berichten,<br>meldingen, mededelingen en factuurgegevens gebruiken.                                                                                             | nodig?                                      |  |
|                                                                                                    | u <mark>rchase orders</mark><br>ij kunnen u ook helpen bij het aanmaken, controleren of omzetten van purchase orders.                                                                                                    | Bel ons op                                  |  |
|                                                                                                    | Klanten<br>Tips en instructies voor het beheren van de contactgegevens van uw klant.                                                                                                    | +49 (0) 69 222 220<br>290                   |  |
|                                                                                                    | Rapporteren<br>Help bij het beheren van uw rapporten van ontvangen PO's en verstuurde en ontvangen facturen.                                                                                                    | Lijnen open van 10:00 -<br>20:00 AET        |  |
|                                                                                                    | Over Tungsten Network e-Invoicing<br>Algemene informatie over e-Invoicing bij Tungsten Network.                                                                                                    | Bekijk video                                |  |

## © Copyright Tungsten Corporation plc 2018

Zoals u ziet, zijn de Hulp en support-pagina's van Tungsten erg nuttig. U kunt ook vanaf de startpagina supporttickets aanmaken of reageren op afgehandelde tickets door te klikken op "Supporttickets weergeven" in het gedeelte "Ter attentie".

| 🔥 Welko                                   | om Elise 🛛                                                                          |                                                     |              |                                                |                                       |                           |                             | Mijn account                                                                       | Help en support 🕶                           | Uitloggen |
|-------------------------------------------|-------------------------------------------------------------------------------------|-----------------------------------------------------|--------------|------------------------------------------------|---------------------------------------|---------------------------|-----------------------------|------------------------------------------------------------------------------------|---------------------------------------------|-----------|
| Adams Office Supplies (IT) - Test         |                                                                                     |                                                     |              |                                                |                                       | Zoek uw                   | factuur op factuurnummer, F | PO, trx-nummer                                                                     | 0                                           |           |
| Startpagina                               | Factureren 🔻                                                                        | Mijn purchase oro                                   | lers Kl      | anten 👻                                        | Rapporteren                           |                           | ient                        |                                                                                    |                                             |           |
| Maak ve<br>Zoek uw<br>muisklikk<br>VANDAA | erbinding met uw<br>klanten en maak in e<br>ten verbinding met ze<br>G VERBIND ALLE | <mark>r klanten</mark><br>en paar<br>e<br>weergeven | V<br>A<br>A  | erzend fac<br>laak uw fact<br>an<br>FACTUUR AA | Cturen<br>uur in een paar m<br>NMAKEN | nuisklikken online        |                             | Bekijk de status v<br>Bekijk de meest recer<br>in real-time<br>WAAR IS MIJN FACTUU | an uw facturen<br>nte status van uw f<br>R? | acturen   |
| Ter attentie                              |                                                                                     |                                                     |              |                                                |                                       |                           |                             | Voor het laatst                                                                    | vernieuwd: 0 minuter                        | n geleden |
| Soort<br>Mislukte                         | facturen                                                                            | Count<br>1                                          | Datum        |                                                | Klant                                 |                           |                             |                                                                                    |                                             | Bekijken  |
| <ul> <li>Support</li> </ul>               | lickets                                                                             | 1                                                   | 23 mei       | 2018                                           | Adams                                 | Office Supplies (IT) - Te | st                          |                                                                                    |                                             | Bekijken  |
| Mislukte factu                            | iren                                                                                | Alle bekijken                                       | Opgesla      | igen factu                                     | ren                                   | Alle bekijken             |                             |                                                                                    |                                             |           |
| Aantal                                    | Leverancier                                                                         | Klant                                               | Aantal       | Kla                                            | int                                   | Bedrag                    |                             |                                                                                    |                                             |           |
| ShuchitestPayment1                        | Adams Office<br>Supplies (IT) - Test                                                | Tungsten Network -<br>Demo Account                  | shuchitestPo | landinv AA                                     | A168149359                            | 11,90                     |                             |                                                                                    |                                             |           |

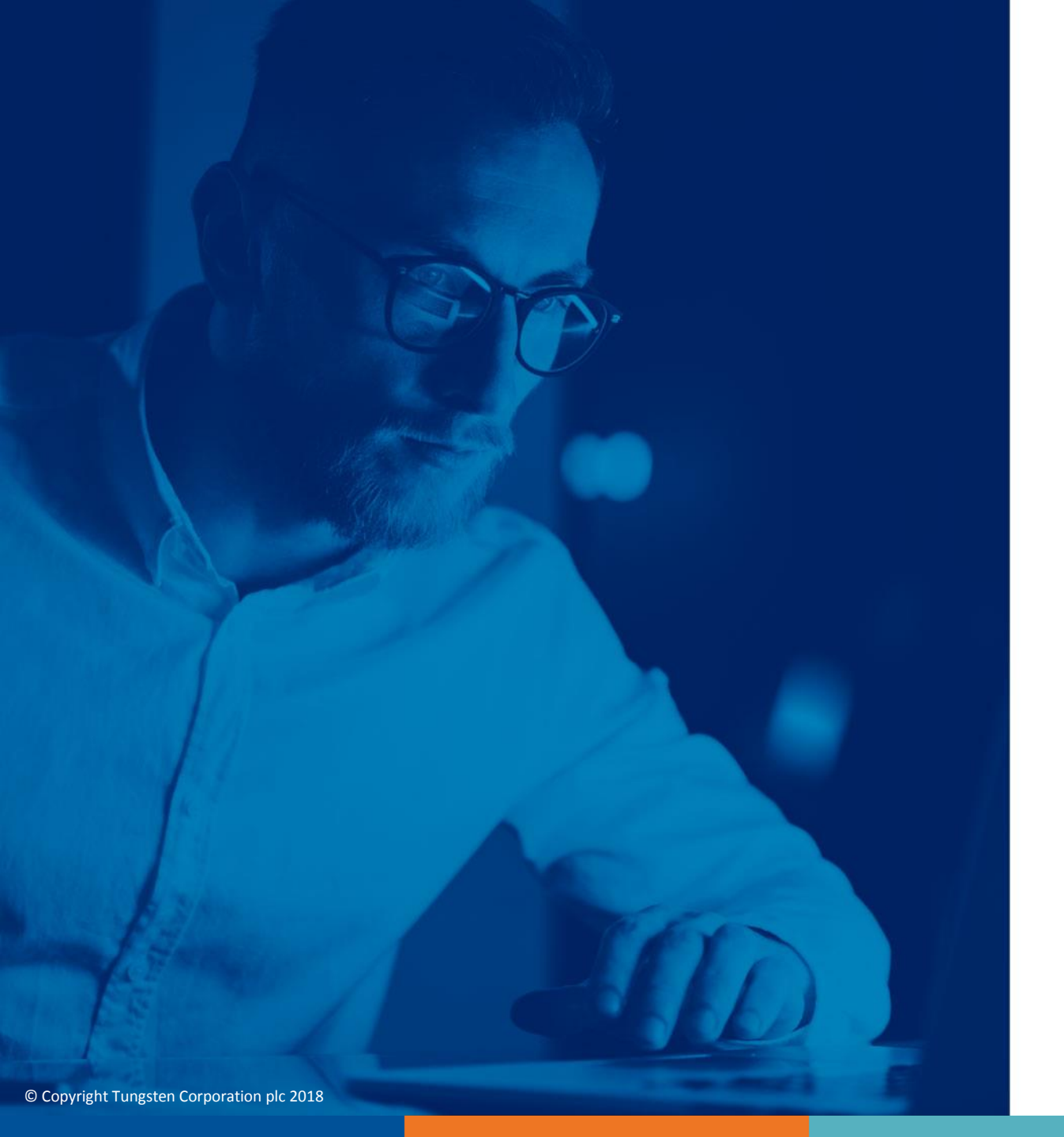

Ga voor meer informatie en meer video's naar het gedeelte "Help en support"